# **全息广告机** 型号: Z7H

使用说明书V3.3

# 目录

| 前言    |           | 1  |
|-------|-----------|----|
| 符号说明  |           | 1  |
| 安全须知  |           | 1  |
| 产品清单  |           | 2  |
| 产品介绍  |           | 3  |
| 产品安装  |           | 3  |
| 内容管理  |           | 4  |
| 方式-   | 一 电脑拷贝    | 4  |
| 方式    | 二 下载安装APP | 5  |
| 方式    | 三 PC软件    | 6  |
| 拼接模式  |           | 7  |
| 蓝牙音频  |           | 8  |
| 遥控器介线 | の<br>一    | 8  |
| 广告机图构 | 示介绍       | 9  |
| 3D素材制 | 作         | 9  |
| 素材库   |           | 10 |
| 更多玩法和 | 印详细操作     | 10 |
| 规格参数  |           | 11 |
| 故障排除  |           | 12 |
| 注意事项  |           | 13 |
| 声明    |           | 13 |
| 产品保修- | ₩         | 14 |

### 前言

感谢您洗择购买并使用本产品, 为了您能够更好的使用本产品所有功能,请您在使用 本产品前仔细阅读本手册并严格按照本说明书操作。

### 符号说明

▲ 重要注意事项

♪ 操作、使用提示

### 安全须知

- ▲ 产品工作时为高速旋转状态,请将产品安装在人手 触摸不到的位置或安装防护置,以确保人身安全。
- ▲ 产品安装的位置务必牢靠,以免掉落伤人。
- ⚠ 建议搭配原厂防护罩使用。
- ▲ 请务必按说明书正确安装LED灯条,防止灯条损坏。
- ▲ 使用多台拼接时,请先手动转动每台机器检查机器 之间是否会发生碰撞,以免机器损坏。
- ▲ 若产品发生碰撞、异响等异常时,请立即停止使用。
- ▲ 禁止用户自行拆卸、修理或改装,以免损坏产品。

## 产品清单

使用本产品前,请检查产品包装内是否齐全, 如有缺失或损坏,请联系购买经销商。

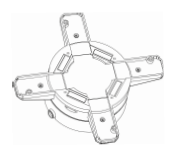

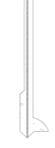

LED灯条 x4

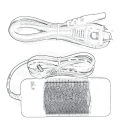

主机 x1 (内含TF卡 x1)

电源适配器 x1 电源线 x1

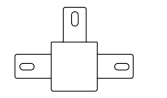

固定支架 x1

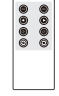

遥控器 x1

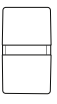

读卡器 x1

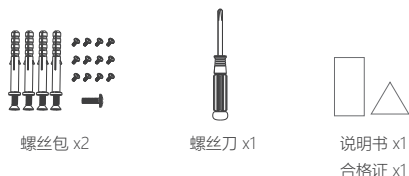

• 产品、配件图均为示意图,由于产品升级和更新,实物与 示意图可能略有差异,请以实物为准。

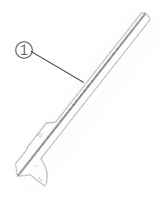

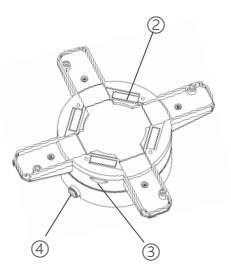

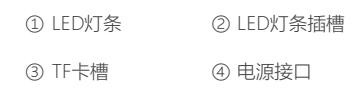

## 产品安装

#### 1 打固定孔

选择好安装位置,在墙面上 打好三个固定孔,孔距与固 定支架一致,如右图所示。

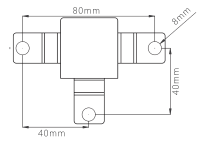

#### 2 安装固定支架

将膨胀螺丝套入支架,然后 放入步骤一所打好的孔内, 完全放入后拧紧螺丝。(若 固定在木板上,可直接用自 攻螺丝固定)

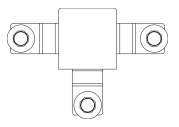

#### 3 安装灯条

将4根LED灯条分别安装到 主机上灯条插槽内,拧紧螺 丝。(将灯条从主机上拆下 来时切勿暴力拆卸,以免造 成损坏)

#### 4 连接电源线

将广告机与配套电源连接好, 然后挂在步骤二所安装的固 定支架上。

5 固定主机 将广告机与固定支架之间的 螺丝拧上,防止广告机脱落 发生危险。

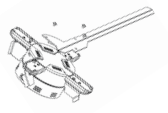

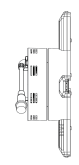

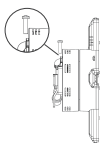

• 产品工作时为高速旋转状态,请将产品安装在人手触摸不 到的位置或安装防护罩,以确保人身安全。

内容管理

### 方式一: 电脑拷贝

将视频文件使用转码工具" 🞯 XMediaRecode" 转换

后,拷贝到TF卡内即可正常播放。

● 视频文件格式复杂多样,需转码才可正常播放。

- TF卡内出厂自带此软件,请拷贝至电脑后使用。
- 由于软件升级和更新,请在软件使用指南查看详细操作。

### 方式二: 下载安装APP

通过手机App可获取更多功能及自定义设置,获得更好的体验,手机扫描下方二维码,或在应用市场搜索3D LED FAN, 下载安装App。

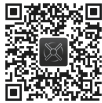

 ● 连接设备WiFi热点,点击
 ◆ 设置 > 令 WLAN无线局域网, 查找产品型号开头的WiFi热点(如:Z7H\_XXXXXXX), 输入初始密码12345678(建议进入APP后修改密码)。

② 连接成功后部分手机会提示"当前WLAN不可上网,是否继续 使用此WLAN?",请点击"使用"。

- ③ 打开APP,点击"设备列表"里面已连接上的设备进入操作界面,可对设备做格式化TF卡、设备文件操作、拼接视频、拼接设备角度校准、链接路由器、设备更新、设置等操作。
- ④ 点击设备文件操作,可查看设备已有文件,重命名、删除 文件,选择文件播放,从相册导入文件,3D制作等操作。
- ⑤ 点击设置,可对设备操作一键开关机、修改WiFi名称密码、 调节亮度/角度、蓝牙音量调节、播放模式设置等。
- 单机版: 支持局域网的内容更换、角度校准和拼接/同步等操作 (单台使用时建议选择单机版,操作更便捷)。
- 网络版:基于云端服务器,远程对设备进行拼接/同步、集群管 理等操作。

- •当苹果手机在软件里无法找到相册时,点击手机的 ۞ 设置>

  圖 3D LED FAN > ●照片,设置为所有照片。
- 由于App的升级和更新,实际操作可能与以上描述略有差异, 详细功能和操作,请在App中点击左上角" = ">使用指南查看。

### 方式三: PC软件

通过网址http://www.hologramfan.cn,下载安装PC 管理软件ADMachineSys。

ADMachineSys支持的功能:

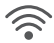

#### 单机模式

无需网线,使用路由器的局域网对设备进行拼接/ 同步、角度校准、内容更换等操作。

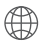

#### 网络模式

基于云端服务器,远程对设备进行拼接/同步、集 群管理、内容更换等操作。

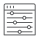

#### 设备配置

通过设备配置可对设备进行绑定路由器、修改设 备热点、账号绑定和分组等操作。

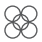

#### 文件切割

当多台设备组成拼接模式时,可通过文件切割功 能,设置好行数、列数、路径、机器型号等,对 内容进行一键智能切割。

● 由于软件升级和更新,详细功能和操作,请在软件中点击使用指南查看。

## 拼接模式

本设备可以多台随心组合,突破单台限制,组成巨屏, 通过App或PC软件一键切割和智能管理。

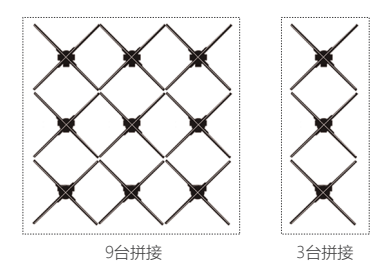

- 可以通过放多个名称为xxx.pj.mp4的文件进行同步, 也可以通过手机APP或PC软件设置为拼接模式。
- ② 拼接模式下,通过手机APP或PC软件设置多个分组, 同一分组下的设备会同步播放,但只有默认的A组设 备才支持遥控器控制。

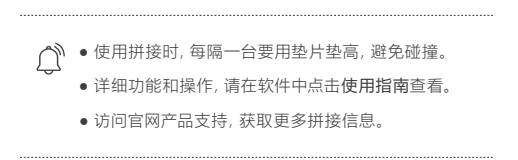

### 蓝牙音频

当播放的内容有声音时,可以通过连接蓝牙音响,实现 声音外放。

- 先打开蓝牙音响,再打开需要连接蓝牙音频的广告机。
- ② 自动匹配,连接成功,声音播放。
- ③ 拼接状态下,可通过文件设置主机/从机,文件命名 为XXX\_pj.mp4的从机设备,将自动关闭蓝牙,只有 命名为XXX host.mp4的主机设备才可以连接蓝牙。
- ④ 在手机APP中可调节音量大小(部分机型支持)。

● 蓝牙音响请使用无密码音响。
 ● 音质取决于音响质量、音响越好广告机声音越好。

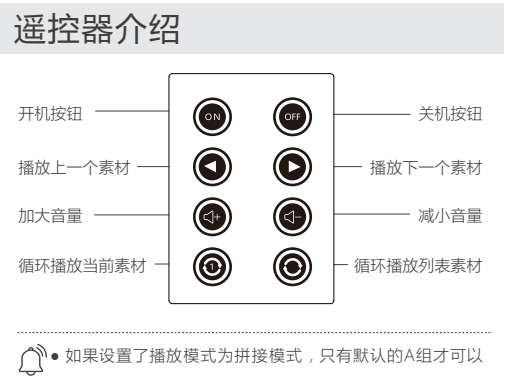

使用遥控器控制。

## 广告机图标介绍

若广告机显示如下图标:

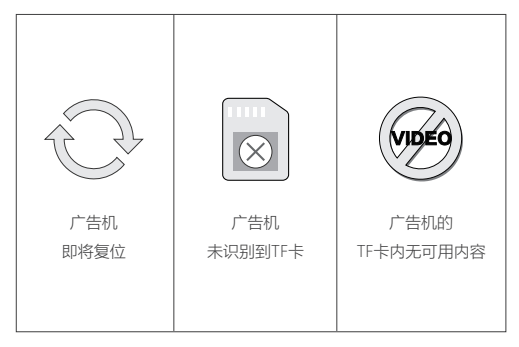

# 3D素材制作

为了使用户能轻松的制作出3D素材,我们研发了配套功能, 用户通过App或电脑可自行DIY,一键生成3D视频素材。

详细功能和教程,请通过网址http://www.hologramfan.cn 查看,或扫描下方二维码查看。

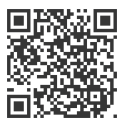

### 素材库

为了满足不同行业用户的展示需求,我们为用户提供了丰富 精美的3D素材库,品类众多,包含各行各业素材。

详情请通过网址http://www.hologramfan.cn查看, 或扫描下方二维码查看。

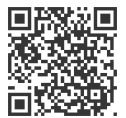

## 更多玩法及详细操作

请通过网址http://www.hologramfan.cn查看,或扫描下方 二维码查看。

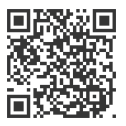

扫一扫,更多玩法

# 规格参数

| 产品尺寸:    | 520*520*55mm          |  |  |
|----------|-----------------------|--|--|
| 产品重量:    | 1.11Kg                |  |  |
| 分辨率:     | 1600*576dpi           |  |  |
| LED灯珠:   | 4*144颗                |  |  |
| 可视角度:    | 170°                  |  |  |
| 额定功率:    | 30W                   |  |  |
| 额定电压:    | 12V                   |  |  |
| 转 速:     | 700转/分钟               |  |  |
| 亮 度:     | 1200cd/m <sup>2</sup> |  |  |
| 通信方式:    | 2.4G WiFi 802.11b/g/n |  |  |
| 蓝牙音频:    | 支持                    |  |  |
| 拼接功能:    | 支持                    |  |  |
| 亮度调节:    | 支持                    |  |  |
| 角度调节:    | 支持                    |  |  |
| 遥控器功能:   | 多功能                   |  |  |
| 定时开关机:   | 支持                    |  |  |
| APP控制开关: | 支持                    |  |  |
| TF卡存储空间: | 16GB                  |  |  |
| 视频图片格式:  | MP4, AVI, RMVB, JPG   |  |  |
| 内容更换方式:  | 插卡, 电脑, 手机APP, 云端     |  |  |

故障排除

| 故障现象               | 故障原因    | 解决方法                                         |  |
|--------------------|---------|----------------------------------------------|--|
|                    | 电源没插好   | 检查电源是否插好                                     |  |
| 个开机                | 电源故障    | 检查电源指示灯是否常亮                                  |  |
| 自动重启               | 电源适配器错配 | 更换原装电源适配器                                    |  |
|                    | TF卡接触不良 | 拔掉TF卡再开机<br>出现无卡标志<br>把TF卡金手指擦拭干净            |  |
| 不显示                | 素材格式错误  | 视频用转换软件<br>转换后再拷贝<br>或者用APP发送                |  |
|                    | TF卡格式错误 | 更换原装TF卡<br>或将TF卡格式化为<br>FAT32的文件系统<br>重新下载内容 |  |
|                    | 灯条安装不到位 | 检查灯条接口,<br>是否和主机卡槽贴合,<br>卸下灯条,重新安装           |  |
| 显示异常               | TF卡存储错误 | 格式化TF卡,<br>然后重新下载内容                          |  |
| 灯亮不转               | 软件操作错误  | 联系客服,<br>用TF卡恢复出厂设置                          |  |
| 晃动/异响 灯条安装不到位 灯条弯曲 |         | 修正灯条,<br>重新安装灯条                              |  |

### 注意事项

#### 拆卸或改造

本产品由高密度元件组成,禁止用户自行拆卸、修理、 改装或重摔,以免对本机造成损坏。

#### 使用及存放环境

- ① 广告机正常工作温度为0℃~70℃,如果环境温度过低 或过大,请谨慎使用本机。
- ② 请勿在高温、高压、强磁场、灰尘大、潮湿环境中使 用或者存放本机。
- ③ 建议搭配原厂保护罩使用。

#### 机器维护

- 请勿使用尖锐物体在机器表面刮划。
- ② 机器表面如果有灰尘、污渍或者有水滴,请用柔软的 干布擦拭。
- ③ 请勿使用挥发性有机溶剂,比如汽油、酒精等清洗机器表面。

### 声明

由于产品的升级和更新,本手册仅供参考,不构成任何 形式的承诺,产品(包括但不限于电源适配、灯珠、分 辨率、亮度、重量、材质、功能等)请以实物为准。如 出现本手册与实物描述不一致的情况,请以实物为准, 恕不另行通知。

| 产品保修卡 |          |           |       |     |  |  |  |  |
|-------|----------|-----------|-------|-----|--|--|--|--|
| 用户联   | 用户姓名:    |           | 产品型号: |     |  |  |  |  |
|       | 发票号码:    |           | 购买日期: |     |  |  |  |  |
|       | 用户地址/邮编: |           |       |     |  |  |  |  |
| 维修联   | 维修日期     | 故障描述和处理情况 |       | 维修人 |  |  |  |  |
|       |          |           |       |     |  |  |  |  |
|       |          |           |       |     |  |  |  |  |
|       |          |           |       |     |  |  |  |  |
|       |          |           |       |     |  |  |  |  |
|       |          |           |       |     |  |  |  |  |

\* 在保修期内,按说明书正常使用而发生故障的,可获得 免费修理,修理时,请填写本卡,并持本卡以及发票到购 买商店或者指定维修店接受维修;

\* 非本公司产品质量原因引起的维修,如使用不当、保管 不妥、擅自拆机、购买后跌落、移动或运输等非产品质量 原因引起的故障或损坏,超过保修期的,不属于免费保修 范围。